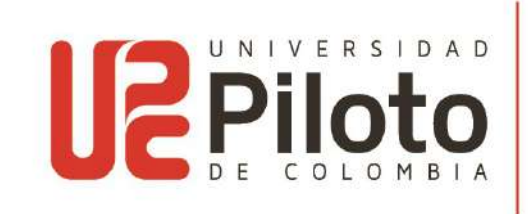

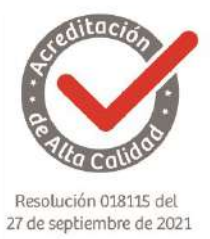

## **PROCESO DE RENOVACION ICETEX 2025-2**

## MODALIDAD VIRTUAL

El procedimiento para realizar la **Renovación de crédito ICETEX periodo 2025-2** ante la Universidad Piloto de Colombia de forma virtual, queda establecido:

- 1. Ingresar a la página web de ICETEX y realizar la actualización de datos, en el siguiente enlace:
  - <u>https://portal.icetex.gov.co/Portal/Home/HomeEstudiante/gestion-</u> <u>credito-estudiante/renovar</u>, luego descargar, imprimir, <u>firmar en la</u> <u>parte que se resalta</u> en la segunda página, escanear, y enviar.

| presente contrato                                                                                                    | o, según sea el caso, (5) o cualquier ot                                                                                                    | tro dato personal económico que estime pertinente                                                                                                    |
|----------------------------------------------------------------------------------------------------|----------------------------------------------------------------------------------------------------|----------------------------------------------------------------------------------------------------|
| (6) a la utilización<br>Así mismo, autor<br>legítimo del título<br>información pers<br>Instituciones de l<br>privado con los s<br>conocimiento del<br>recuperación de<br>sostenible el sist<br>Instituciones de l<br>privado para que<br>social, que repos<br>Esta autorización | indebida de los servicios infancieros.<br>zo al ICETEX o a la entidad que en ur<br>valor que se desprende de la present<br>onal, académica, laboral y de segurida<br>ducación Superior y a las entidades d<br>iguientes fines: (1) validar la informació<br>cliente aplicable al ICETEX, (2) para e<br>cartera, en virtud de la naturaleza públ<br>ma de crédito educativo del ICETEX.<br>Educación Superior y a las entidades d<br>suministren al ICETEX la información<br>a en sus bases de datos.<br>comprende la facultad para consultar | n futuro, ostente la calidad de acreedor o tenedor<br>e obligación, según sea el caso, a consultar la<br>id social, que reposa en las bases de datos de las<br>le derecho público y/o empresas de carácter<br>ón en cumplimiento de la exigencia legal de<br>efectos de adelantar las acciones de cobro y de<br>lica de los recursos colocados en procura de hacer<br>Con esta misma finalidad autorizo a las<br>le derecho público y/o empresas de carácter<br>personal, académica, laboral y de seguridad |
| istema de Admi<br>o el que haga :                                                                                                    | nistración de Riesgos para Lavados de<br>us veces.                                                                                                    | e Activos y Financiación del Terrorismo - SARLAFI                                                                                                    |
| Sistema de Admi<br>-, o el que haga s<br>A su vez, autoriz<br>del estado de cu<br>crédito a través o                                                                                                    | nistración de Riesgos para Lavados de<br>us veces.<br>o al ICETEX a enviarme mensajes con<br>enta, saldos, cuotas pendientes de pag<br>e correo electrónico y/o mensajes de t                                                                                                    | e Activos y Financiación del Terrorismo - SARLAFT<br>n contenido institucional, notificaciones, informaciór<br>go en mora y demás información relativa a mi<br>texto al teléfono móvil.                                                                                                    |
| Sistema de Admi<br>-, o el que haga :<br>A su vez, autoriz<br>del estado de cu<br>crédito a través o                                                                                                    | nistración de Riesgos para Lavados de<br>us veces.<br>o al ICETEX a enviarme mensajes con<br>enta, saldos, cuotas pendientes de pag<br>e correo electrónico y/o mensajes de f<br>                                                                                                    | e Activos y Financiación del Terrorismo - SARLAFT<br>n contenido institucional, notificaciones, informaciór<br>go en mora y demás información relativa a mi<br>texto al teléfono móvil.                                                                                                    |
| Sistema de Admi<br>-, o el que haga :<br>A su vez, autoriz<br>del estado de cu<br>crédito a través o<br>NOMBRE                                                                                                    | nistración de Riesgos para Lavados de<br>us veces.<br>o al ICETEX a enviarme mensajes con<br>enta, saldos, cuotas pendientes de pag<br>e correo electrónico y/o mensajes de t<br>Firma. NºDocumento : CEDULA DE<br>RECIBI (                                                                                                    | e Activos y Financiación del Terrorismo - SARLAFT<br>n contenido institucional, notificaciones, informaciór<br>go en mora y demás información relativa a mi<br>texto al teléfono móvil.                                                                                                    |
| Sistema de Admi<br>-, o el que haga s<br>A su vez, autoriz<br>del estado de cu<br>crédito a través o<br>NOMBRE<br>FIRMA                                                                                                    | nistración de Riesgos para Lavados de<br>us veces.<br>a al ICETEX a enviarme mensajes con<br>enta, saldos, cuotas pendientes de pag<br>e correo electrónico y/o mensajes de t<br>                                                                                                    | e Activos y Financiación del Terrorismo - SARLAFT<br>n contenido institucional, notificaciones, información<br>go en mora y demás información relativa a mi<br>texto al teléfono móvil.<br>E CIUDADANIA No.<br>(IES)                                                                                                    |
| Sistema de Admi<br>-, o el que haga :<br>A su vez, autoriz<br>del estado de cu<br>crédito a través o<br>NOMBRE<br>FIRMA<br>FECHA                                                                                                    | nistración de Riesgos para Lavados de<br>us veces.<br>o al ICETEX a enviarme mensajes con<br>enta, saldos, cuotas pendientes de pag<br>e correo electrónico y/o mensajes de f<br>                                                                                                    | e Activos y Financiación del Terrorismo - SARLAFT<br>n contenido institucional, notificaciones, informaciór<br>go en mora y demás información relativa a mi<br>texto al teléfono móvil.<br>CIUDADANIA No.<br>(IES)                                                                                                    |

2. Generar PDF de la orden de matrícula. <u>(Luego de inscribir materias, puede generar y descargar el recibo de matrícula desde la plataforma de la universidad – Celta. \*Inscripción de materias periodo 2025-2 a partir del 16 y</u>

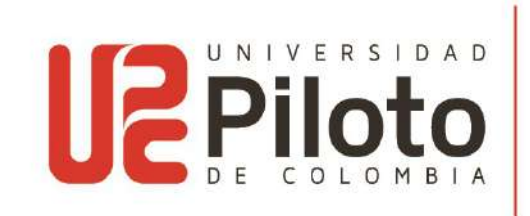

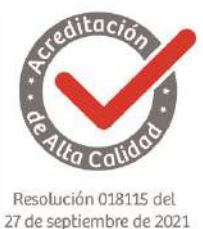

## <u>17 de junio del 2025.</u>

- 3. Descargar el formato pagare enviado al correo electrónico, diligenciado y firmado. En la primera página diligenciar los datos del estudiante como (Deudor), datos del deudor solidario como (Codeudor/sí aplico con deudor solidario), valores y clausulas se dejan en blanco, en la segunda página al final, solo diligenciar los datos del estudiante como (Deudor), datos del deudor solidario como (Codeudor/sí aplico con deudor), datos del deudor solidario como (Codeudor/sí aplico con deudor), datos del deudor solidario como (Codeudor/sí aplico con deudor), datos del deudor solidario como (Codeudor/sí aplico con deudor solidario), con su respectiva firma y huella, en caso de ser menor de edad lo firmara el estudiante en el espacio (Deudor) y Representante legal en el espacio (Codeudor). (Este formato pagare es un documento soporte de la universidad, no corresponde a ICETEX, se debe enviar el formato completo sin alterarlo, no recortes, no convertir a Word, se recomienda diligenciar a mano). No se legaliza el crédito si la documentación está incompleta y sin diligenciar de acuerdo con lo indicado. Descargar, imprimir, firmar, escanear y enviar.
  - <u>https://www.unipiloto.edu.co/descargas/formato-pagare-renovacion.pdf</u>
- Como requisito para renovar, se exige que el estudiante maneje un promedio semestral, igual o superior a 3.4. (Esta nota solo aplica para créditos propios ICETEX). Alianzas y Fondos de acuerdo con lo exigido por el mismo.
- Como requisito para renovar créditos Alianza Gobernación de Cundinamarca 4x1 opción de vida, recuerde que el promedio exigido para financiar el 100% debe ser igual o superior de 3.7, para el 75% se exige un promedio igual o superior de 3.4 hasta 3.6.
- 6. Enviar los documentos indicados en el numeral 1,2 y 3 en un UNICO correo con asunto: Renovación crédito ICETEX periodo 2025-2 e indicar número de documento del estudiante. Ejemplo: <u>"Renovación crédito ICETEX periodo 2025-2 CC123456789"</u> por medio del correo institucional al funcionario designado así:
  - 4 icetex-unipiloto@unipiloto.edu.co para Bogotá
  - ↓ giselle-endo1@unipiloto.edu.co para Girardot

El tiempo de respuesta a la solicitud de la renovación del crédito será de 3 a 4 días hábiles.

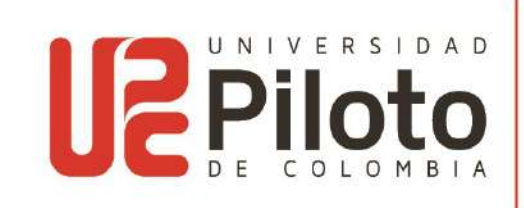

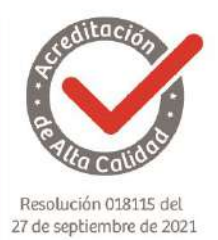

Recepción de documentos matricula ordinaria: **01 de julio de 2025** Recepción de documentos matricula extraordinaria 10%: **10 de julio de 2025** Recepción de documentos matricula extraordinaria 20%: **18 de julio de 2025** 

Fechas estudiantes antiguos:

- Matricula ordinaria: hasta el 03 de julio de 2025
- 🖊 <u>Matricula extraordinaria del 10%: hasta el 14 de julio de 2025</u>
- 4 Matricula extraordinaria del 20%: hasta el 21 de julio de 2025

Nota: Los estudiantes con crédito ICETEX no están exentos del cobro extraordinario.

- 7. Como respuesta al correo institucional, se notificará el ingreso de la Renovación en la plataforma del ICETEX y de la IES, para que posteriormente el estudiante realice el pago del valor restante de los adicionales que no cubre ICETEX (Seminarios, pólizas u otros diferente al rubro de matrícula) y así completar el proceso de renovación y matrícula periodo 2025-2.
- 8. A continuación, se muestra un ejemplo de los espacios que debe diligenciar en el formato pagare, recuerde: enviar el formato completo sin alterarlo, no recortes, no convertir a Word, se recomienda diligenciar a mano).

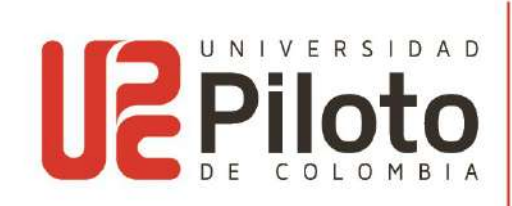

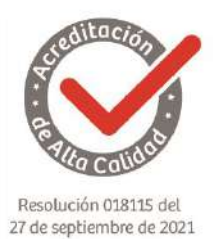

## Ejemplo de diligenciamiento: Página 1

| NOMBRE: Pepito Pérez Hernández                                                                                                    | C.C. 1234567890                                                                                                    |
|----------------------------------------------------------------------------------------------------|----------------------------------------------------------------------------------------------------|
| CÓDIGO 00000 DIRECCIÓN RES                                                                                                    | IDENCIA: CL 45 # 8 - 14                                                                                                    |
| TEL: 3132968745 CIUDAD: Bo                                                                                                    | gota D.C. ENTIDAD DONDE LABORA                                                                                                    |
| Empresa XXXXX DIRECCIÓN                                                                                                    | 5: CL 45 # 9 - 44                                                                                                    |
| TELÉFONO: 3322900 CIUDAI                                                                                                    | D: Bogota D.C. CARGO: Asesor                                                                                                    |
| REFERENCIA FAMILIAR: Juanita Pérez                                                                                                    | Hernández                                                                                                    |
| DIRECCIÓN: CR 3 # 9 - 16                                                                                                    | TEL: 3202568798 CIUDAD: Bogota D.C.                                                                                                    |
| REFERENCIA PERSONAL: Juanito Duque                                                                                                    | Gonzalez                                                                                                    |
| DIRECCIÓN: CL 33 # 25 - 30                                                                                                    | TEL: 3102356897 CIUDAD: Bogota D.C.                                                                                                    |
| DIRECCIÓN RESIDENCIA: CL 45 #8<br>CIUDAD: Bogota D.C. ENTIDAD DONDE                                                                                                    | - 14 TEL: 3142584569<br>LABORA: Empresa XXXXX                                                                                                    |
| NOMPDE, Penito Pérez Hernández                                                                                                    | C C 1234567890                                                                                                    |
| CIUDAD: Boosta D.C. ENTIDAD DONDE                                                                                                    | TABORA: Empresa XXXXX                                                                                                    |
| DIRECCIÓN: CL 45#9-44                                                                                                    | TEL ÉFONO: 3322900                                                                                                    |
| CILIDAD: Bogota D.C. CARGO: Aseso                                                                                                    |                                                                                                    |
| DIRECCIÓN: CR 3 # 9 - 16                                                                                                    | TEL: 3202568798 CIUDAD: Bogota D.C.                                                                                                    |
| THE LETTENT TA THE TAY AT A THERMORY FURTHER                                                                                                    | C0073107                                                                                                    |
| DIRECCIÓN: CL 33 # 25 - 30                                                                                                    | TEL - 3102356897 CTUTD A D- Bogota D.C.                                                                                                    |
| DIRECCIÓN: CL 33 # 25 - 30                                                                                                    | TEL: 3102356897 CIUDAD: Bogota D.C.                                                                                                    |
| REFERENCIA PERSONAL: duanto Duque<br>DIRECCIÓN: CL 33 # 25 - 30<br>mplo de diligenciamiento: Página 2                                                                                                    | EL CODEUDOR                                                                                                    |
| REFERENCIA PERSONAL: duanto Duque<br>DIRECCIÓN: <u>CL 33 # 25 - 30</u><br>mplo de diligenciamiento: Página 2<br>EL DEUDOR                                                                                                    | EL CODEUDOR                                                                                                    |
| REFERENCIA PERSONAL: duanto Duque<br>DIRECCIÓN: <u>CL 33 # 25 - 30</u><br>mplo de diligenciamiento: Página 2<br>EL DEUDOR<br>Pepito Pérez Hernández                                                                                                    | EL CODEUDOR<br>Pepito Pérez Hernández                                                                                                    |
| REFERENCIA PERSONAL: damito Duque<br>DIRECCIÓN: CL 33 # 25 - 30<br>mplo de diligenciamiento: Página 2<br>EL DEUDOR<br>Pepito Pérez Hernández<br>C.C. No. 1234567890                                                                                                    | EL CODEUDOR  Pepito Pérez Hernández C.C. No. 1234567890                                                                                             |
| REFERENCIA PERSONAL: duanto Duque<br>DIRECCIÓN: CL 33 # 25 - 30<br>mplo de diligenciamiento: Página 2<br>EL DEUDOR<br>Pepito Pérez Hernández<br>C.C. No. 1234567890<br>Nombre: Pepito Pérez Hernández                                                                                                    | EL CODEUDOR  Pepito Pérez Hernández C.C. No. 1234567890 Nombre: Pepito Pérez Hernández                                                              |
| REFERENCIA PERSONAL: Juanto Duque         DIRECCIÓN:       CL 33 # 25 - 30         mplo de diligenciamiento: Página 2         EL DEUDOR         Pepito Pérez Hernández         C.C. No.       1234567890         Nombre:       Pepito Pérez Hernández         Dirección:       CL 45 # 8 - 14                                    | EL CODEUDOR<br>Pepito Pérez Hernández<br>C.C. No. 1234567890<br>Nombre: Pepito Pérez Hernández<br>Dirección: CL 45 # 8 - 14                         |
| REFERENCIA PERSONAL: Juanto Duque         DIRECCIÓN:       CL 33 # 25 - 30         mplo de diligenciamiento: Página 2         EL DEUDOR         Pepito Pérez Hernández         C.C. No.       1234567890         Nombre:       Pepito Pérez Hernández         Dirección:       CL 45 # 8 - 14         Taláfana:       3132968745 | EL CODEUDOR<br>Pepito Pérez Hernández<br>C.C. No. 1234567890<br>Nombre: Pepito Pérez Hernández<br>Dirección: CL 45 # 8 - 14<br>Teléfono: 2122058745 |

Atentamente, DEPARTAMENTO DE TESORERÍA UNIVERSIDAD PILOTO DE COLOMBIA

\*Aplican Términos y Condiciones

Universidad Piloto de Colombia. Sede Bogotá Carrera 9 No. 45A - 44 Conmutador: (1) 332 29 00 Línea gratuita nacional: 01 8000 110452

www.unipiloto.edu.co